## ZOOM のご利用方法について

WEB オープンスクールの内、下記については ZOOM を使用して配信を行います。

- ・2時間目・3時間目 体験授業
- ・5時間目 六甲生と話そう(質疑応答)
- ※2時間目・3時間目の体験授業については、参加者の皆様の映像・音声はオフにして ご参加いただく形になります。そのため他の参加者の方にご自身の映像・音声は配信され ません。

5時間目の六甲生と話そう(質疑応答)については、本校よりマイク・ビデオのオン・オフに関する操作をお願いする場合がございます。ご協力の程、宜しくお願い申し上げます。

<ご利用方法>

招待メールをクリック
 開催日前日までにお送りするメールに記載された URL をクリックしてください

| To 自分 ▼                                    |
|--------------------------------------------|
| 六甲学院 さんがあなたを予約されたZoomミーティングに招待しています。       |
| トピック:体験授業 ( )<br>時間: 2020年9月 日 大阪、札幌、東京    |
| Zoomミーティングに参加する<br>https://zoom.us/j/?pwd= |
| ミーティングID:<br>パスコード:                        |

2. ZOOMを起動

<ZOOMをインストール済みの場合>

下記の画面がでますので、「開く」を押してください。(ブラウザにより表示内容は異なります)

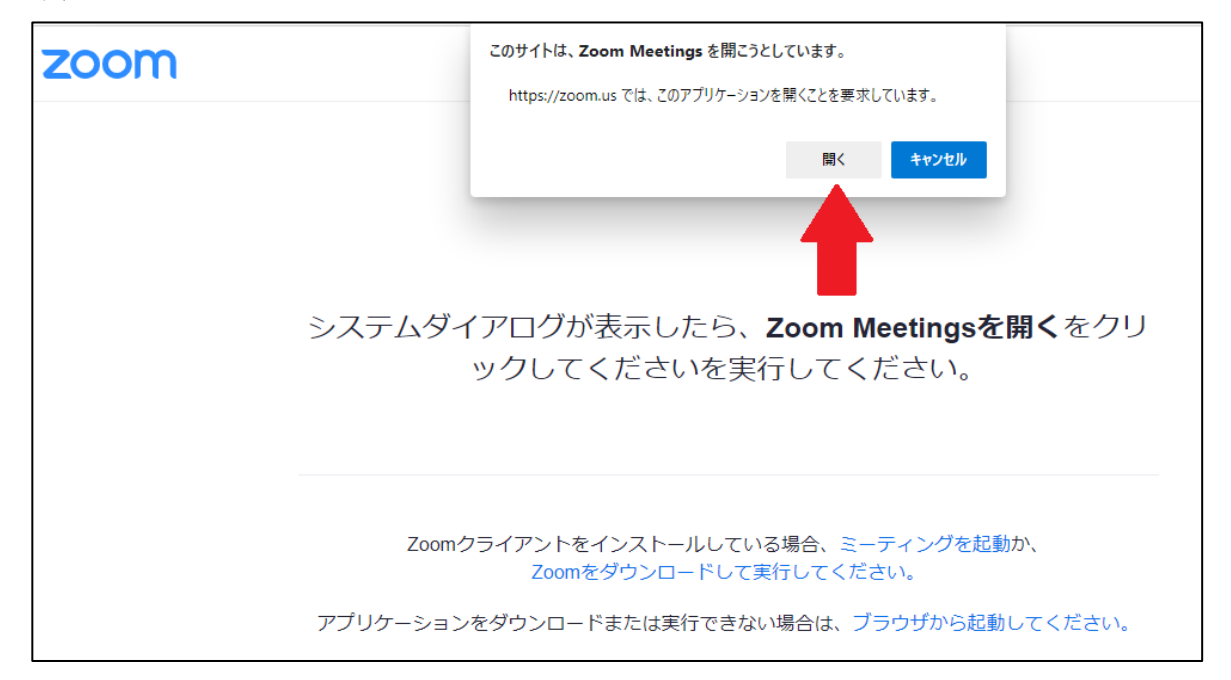

<ZOOMをインストールされていない場合>

下記の画面がでますので、ZOOMをダウンロードし実行してインストールしてください。 インストール後、「1.招待メールをクリック」の手順を行ってください。 (ブラウザにより表示内容は異なります)

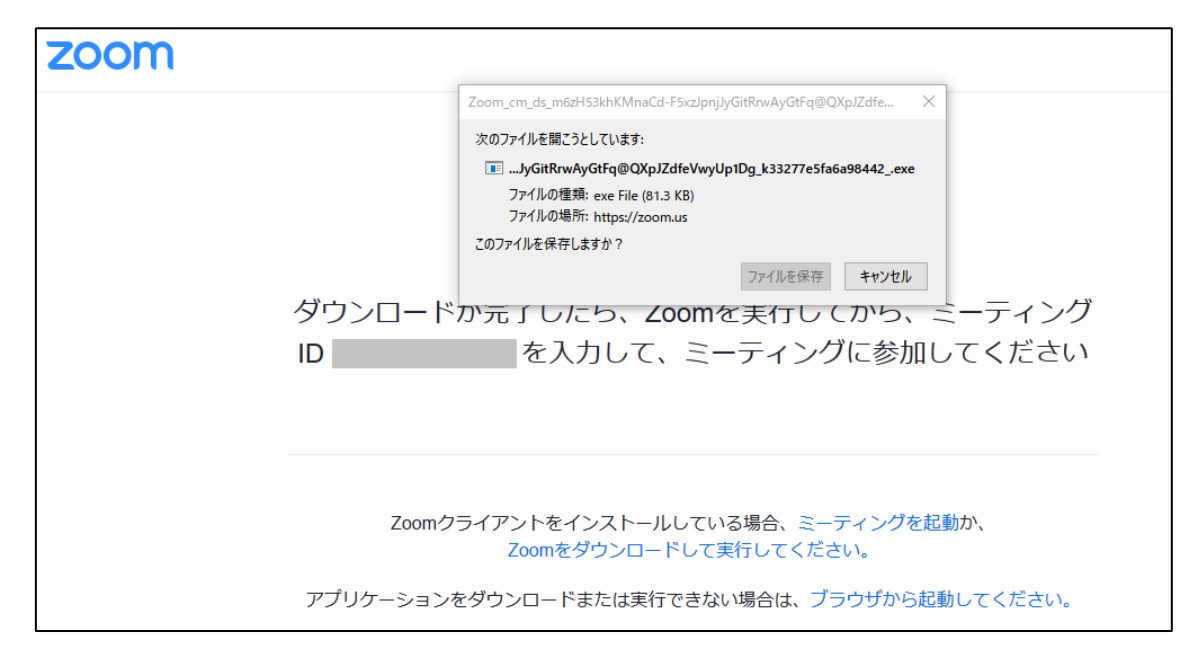

## 3. 登録情報を入力

\_

六甲学院中学校オープンスクール予約サイトでご予約いただいたご子息様のお名前を 入力してください。

| W                           | Zoom                     | × n.                      |
|-----------------------------|--------------------------|---------------------------|
|                             | 名前を入力してください              |                           |
| lf you have Zoo<br>If you o | ○ 将来のミーティングのためにこの名前を記憶する | l and run Zoom.<br>owser. |
| Cop                         | ミーティングに参加するキャンセル         | /ed.                      |

4. ログイン完了

以上でZOOMの事前設定は終了です。一旦退出していただいて大丈夫です。 あとは当日に各時間割の開始時間5分前までを目途に再度ログインしてこの状態で待機 してください。

| - ×                                                         |
|-------------------------------------------------------------|
| <ul> <li>ホストがこのミーティングを開始するのをお待ちください。</li> <li>い。</li> </ul> |
| 開始日時:                                                       |
| 体験授業(                                                       |
| コンピューターオーディオをテスト                                            |
| ホストの場合は、このミーティングを開始するために、 <u>ログイン</u> してください。               |

5. ZOOMにログイン

ホスト(学校)の通信が始まると以下のような画面になります。 「コンピューターでオーディオに参加」のボタンを押してください。 以上で設定は終了です。

学校側の配信が始まりますと、映像が表示されます。

| Zoom ミーティング                       |             |                                                                                                    |                                       |    | - 🗆 X |
|-----------------------------------|-------------|----------------------------------------------------------------------------------------------------|---------------------------------------|----|-------|
|                                   |             | kobe                                                                                                    |                                       |    | ■ 表示  |
|                                   |             | オーディオに                                                                                                    |                                       |    |       |
| <ul> <li>③ ② ● レコーディング</li> </ul> |             |                                                                                                    |                                       |    |       |
|                                   |             |                                                                                                    |                                       |    |       |
|                                   |             |                                                                                                    |                                       |    |       |
|                                   |             |                                                                                                    |                                       |    |       |
|                                   |             |                                                                                                    |                                       |    |       |
|                                   |             |                                                                                                    |                                       |    |       |
|                                   | ● オーディオに接续  |                                                                                                    |                                       | ~  |       |
|                                   |             |                                                                                                    |                                       | ^  |       |
|                                   |             |                                                                                                    |                                       |    |       |
|                                   |             |                                                                                                    | ê La                                  |    |       |
|                                   | 6           |                                                                                                    |                                       |    |       |
|                                   |             | コンビューター オーティオのティ                                                                                                    |                                       |    |       |
|                                   |             |                                                                                                    |                                       |    |       |
|                                   |             |                                                                                                    |                                       |    |       |
|                                   |             |                                                                                                    |                                       |    |       |
|                                   | ○ ミーティングへの招 | e続時に、自動的にコンピュー                                                                                                    | ターでオーディオに接続                           |    |       |
|                                   |             |                                                                                                    |                                       |    |       |
|                                   |             |                                                                                                    |                                       |    |       |
|                                   |             |                                                                                                    |                                       |    |       |
| (↑) へ // へ<br>オーディオに接続 ビデオの開始     |             | <ul> <li>ジェクト</li> <li>ジェクト</li>     &lt;</ul> | ● ● ● ● ● ● ● ● ● ● ● ● ● ● ● ● ● ● ● | ング | 退出    |

6. 視聴時の映像と音声の設定について

体験授業の配信については、参加者の方のビデオ(映像)とオーディオ(音声)の 設定はオフでお願いしております。

Z00Mの操作パネルは必ず下記の表示になるようにお願いします。

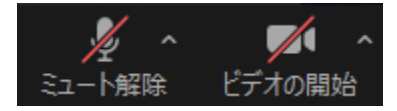

六甲生と話そう(質疑応答)の配信の際は、本校よりマイク・ビデオのオン・ オフに関する操作をお願いする場合があります。 その際は上記ボタンを操作してマイク・ビデオをオンにしていただきますよう お願いします。